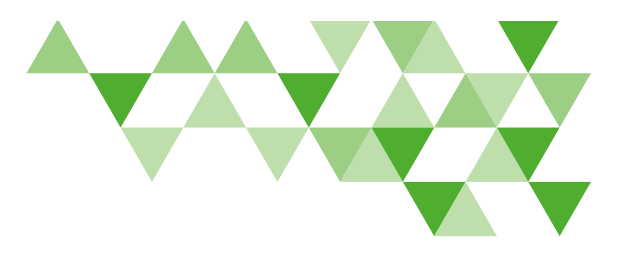

Welcome to Delta Dental of Virginia's online billing guide. In this guide, we will show you how to log in, add, terminate or edit an employee, add or edit payment information, and approve your bill.

#### Logging In

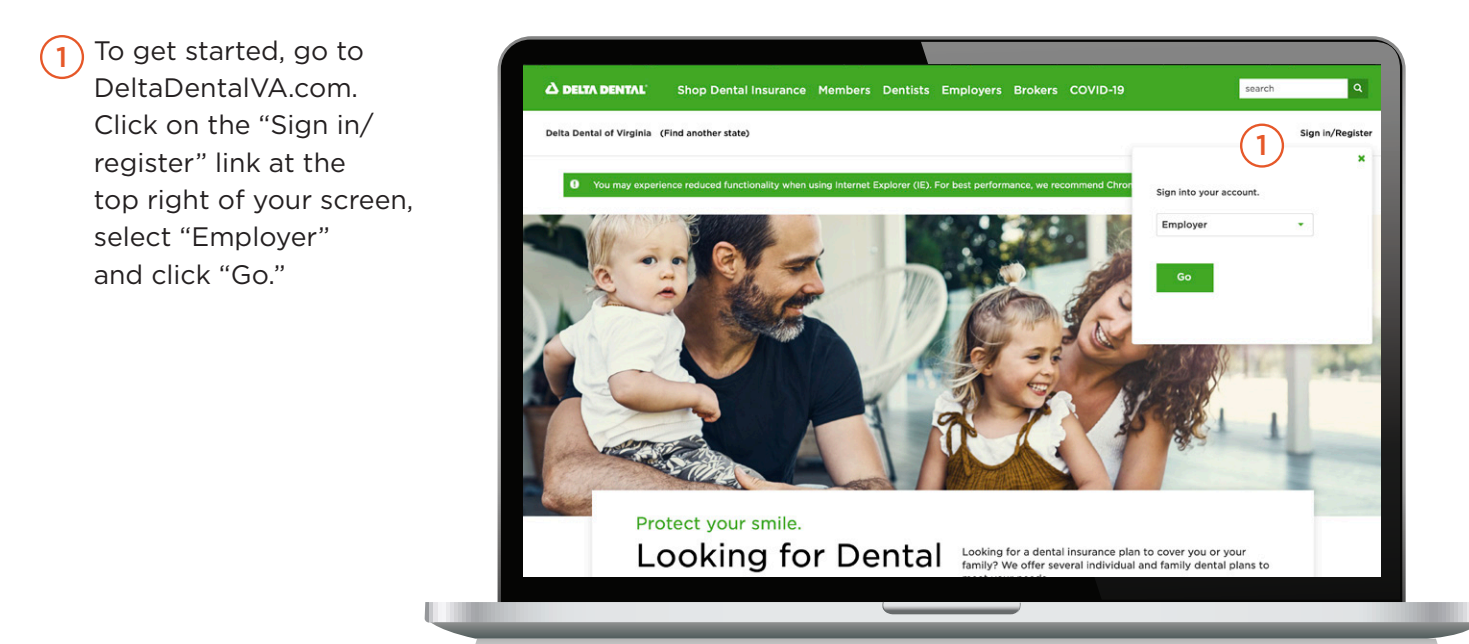

2 To log in, you can also click "Employers" in the top navigation bar, scroll down and then click the "Log in" button.

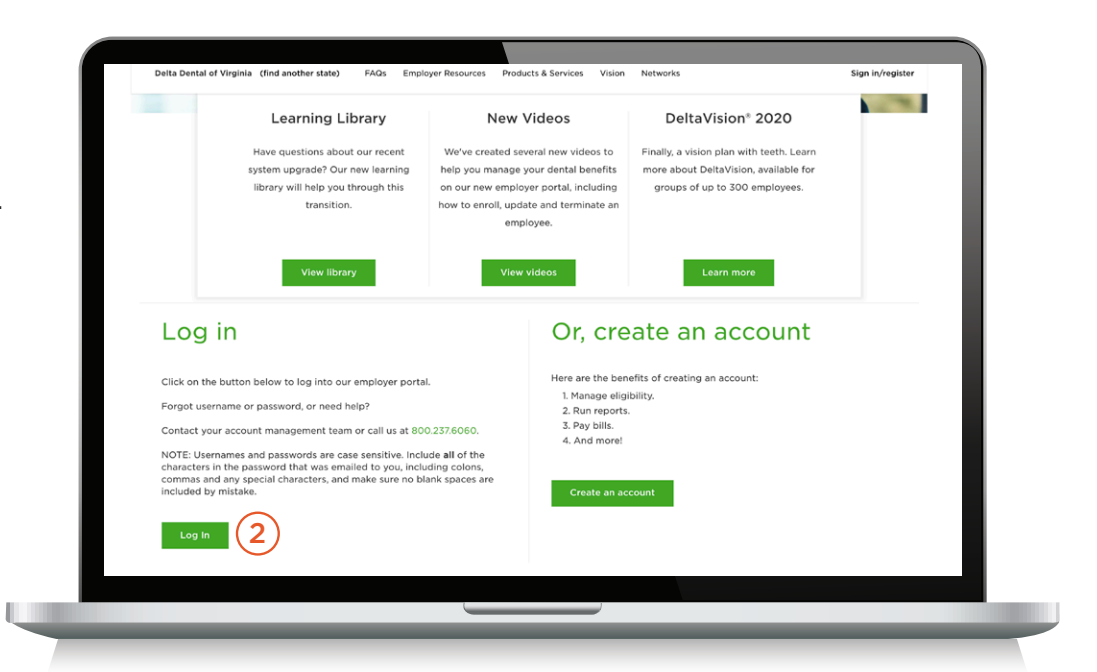

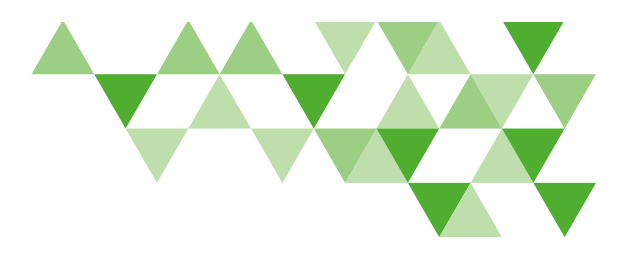

#### Logging In continued

3 Log in with your current username and password.

> Note: Usernames and passwords are case sensitive. Include all of the characters in your password, including colons, commas and any special characters. Make sure no blank spaces are included by mistake.

| A DELTA DENTAL                                      |  |
|-----------------------------------------------------|--|
| Sign in with your username and password<br>Username |  |
| Username                                            |  |
| Password                                            |  |
| Password                                            |  |
| Forgot your password?                               |  |
| Sign in                                             |  |
| 8                                                   |  |
|                                                     |  |
|                                                     |  |
|                                                     |  |
|                                                     |  |
|                                                     |  |
|                                                     |  |
|                                                     |  |
|                                                     |  |
|                                                     |  |
|                                                     |  |
|                                                     |  |
|                                                     |  |
|                                                     |  |
|                                                     |  |

#### **Eligibility Updates**

Once you have logged in, eligibility updates can be completed by going to the "Employees" tab. Here you can enroll new employees, make status changes and make terminations.

ų

|                     |                         |                                      |               | • Welcome Employer |
|---------------------|-------------------------|--------------------------------------|---------------|--------------------|
| ENROLL NEW EMPLOYEE |                         |                                      |               |                    |
|                     | ictive Employees Future | Effective and Terminated Emplo       | yoes          |                    |
| Search              |                         |                                      | CLEAR SEARCH  |                    |
| Q EMPLOYEE NAME     |                         | Q MEMBER ID                          | Q SSN         |                    |
| EMPLOYEE NAME       | EFFECTIVE DATE          | MEMBER ID                            | MEMBER SSN    |                    |
| Jelly Bean          | 06/01/2020              | 5100000002617-01                     | N/A           |                    |
| John Jones          | 06/01/2020              | 5100000002618-01                     | N/A           |                    |
| Anny and            | 03/00/2013              | Items per pag                        | e: 5 * 1-5 >> |                    |
|                     |                         |                                      |               |                    |
|                     |                         |                                      |               |                    |
| Ca<br>888           | II Us<br>335.8216       | Email Us<br>Find your representative |               |                    |
|                     |                         |                                      |               |                    |

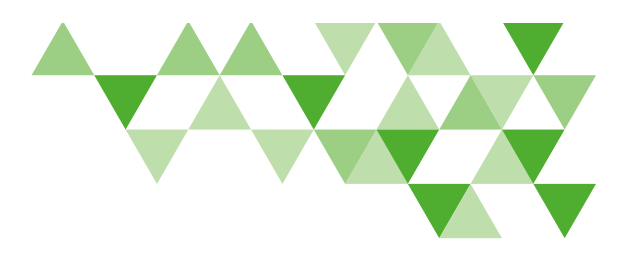

#### Eligibility Updates continued

| (5)      | To update an employee's   |
|----------|---------------------------|
| $\smile$ | status or to terminate    |
|          | an employee, click on     |
|          | the employee's name to    |
|          | access his or her record. |

| ENR | DLL NEW EMPLOYEE           |                      |                                      |                 |   |
|-----|----------------------------|----------------------|--------------------------------------|-----------------|---|
|     | Ac                         | ive Employees Future | Effective and Terminated Emplo       | yees            |   |
|     | earch                      |                      |                                      | CLEAR SEARCH    |   |
|     | EMPLOYEE NAME              |                      | Q MEMBER ID                          | Q SSN           |   |
|     | EMPLOYEE NAME              | EFFECTIVE DATE       | MEMBER ID                            | MEMBER SSN      |   |
| Ē   | Jelly Bean                 | 06/01/2020           | 51000000002617-01                    | N/A             |   |
| 9   | John Jones<br>Ashley Smith | 06/01/2020           | 5100000002618-01                     | N/A<br>N/A      |   |
|     |                            |                      | ltems per pag                        | ie: 5 ≠ 1×5 < > |   |
|     |                            |                      |                                      |                 | _ |
|     | <b>Call</b><br>888.33      | Us<br>5.82%          | Email Us<br>Find your representative |                 |   |
|     |                            |                      |                                      |                 |   |
|     |                            |                      |                                      |                 |   |

6 Click on the pencil icon to make changes to an employee's record.

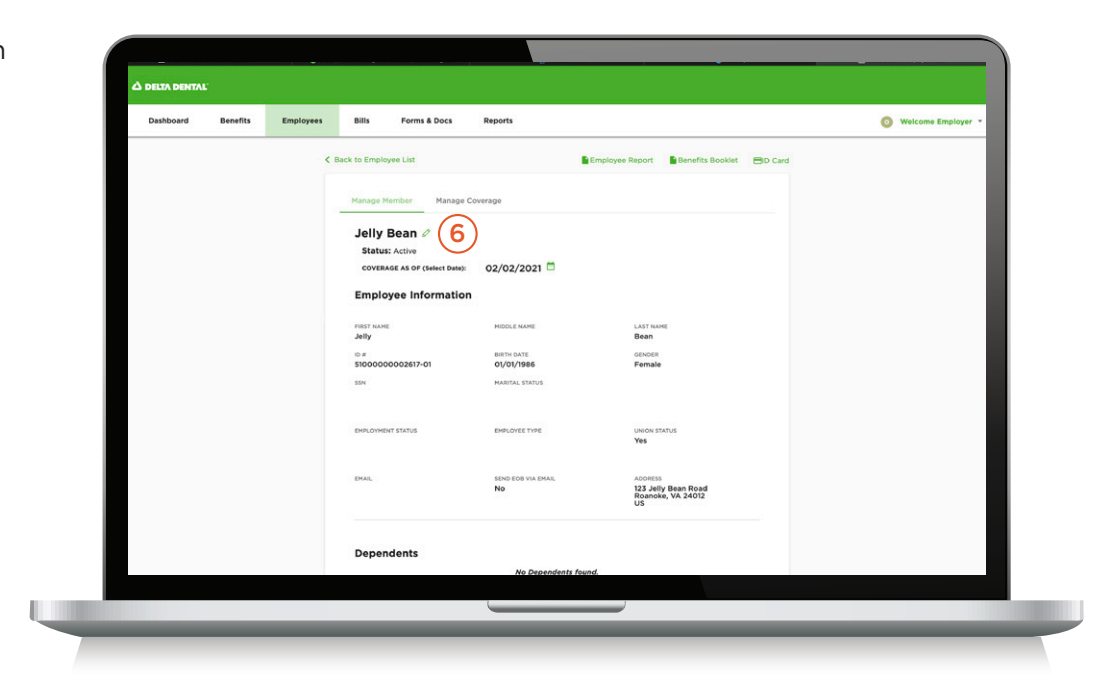

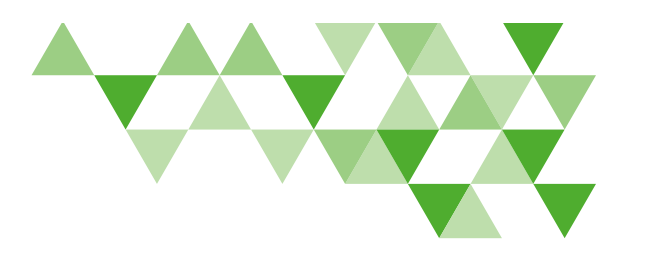

#### Eligibility Updates continued

| click "Enroll  |           | c.       |           |                            |                       |                               |                |                      |
|----------------|-----------|----------|-----------|----------------------------|-----------------------|-------------------------------|----------------|----------------------|
| New Employee." | Dashboard | Benefits | Employees | Bills Forms & Do           | cs Reports            |                               |                | • Welcome Employer * |
|                |           |          |           | ENROLL NEW EMPLOYEE        | 7                     |                               |                |                      |
|                |           |          |           | Ac                         | tive Employees Future | Effective and Terminated Empl | oyees          |                      |
|                |           |          |           | Search                     |                       |                               | CLEAR SEARCH   |                      |
|                |           |          |           | Q EMPLOYEE NAME            |                       |                               | Q. SSN         |                      |
|                |           |          |           | EMPLOYEE NAME              | EFFECTIVE DATE        | MEMBER ID                     | MEMBER SSN     |                      |
|                |           |          |           | Jelly Bean                 | 06/01/2020            | 5100000002617-01              | N/A            |                      |
|                |           |          |           | John Jones<br>Arbley Smith | 06/01/2020            | 5100000002618-01              | N/A            |                      |
|                |           |          |           | Anti Sinut                 | 03/00/013             | items per pa                  | ge: 5 * 1-5 >> |                      |
|                |           |          |           |                            |                       |                               |                |                      |
|                |           |          |           | ં Call                     | Us                    | 🖀 Email Us                    |                |                      |
|                |           |          |           | 888.3                      | 15.8216               | Find your representative      |                |                      |
|                |           |          |           |                            |                       |                               |                |                      |
|                |           |          |           |                            |                       |                               |                |                      |
|                |           |          |           |                            |                       |                               |                |                      |

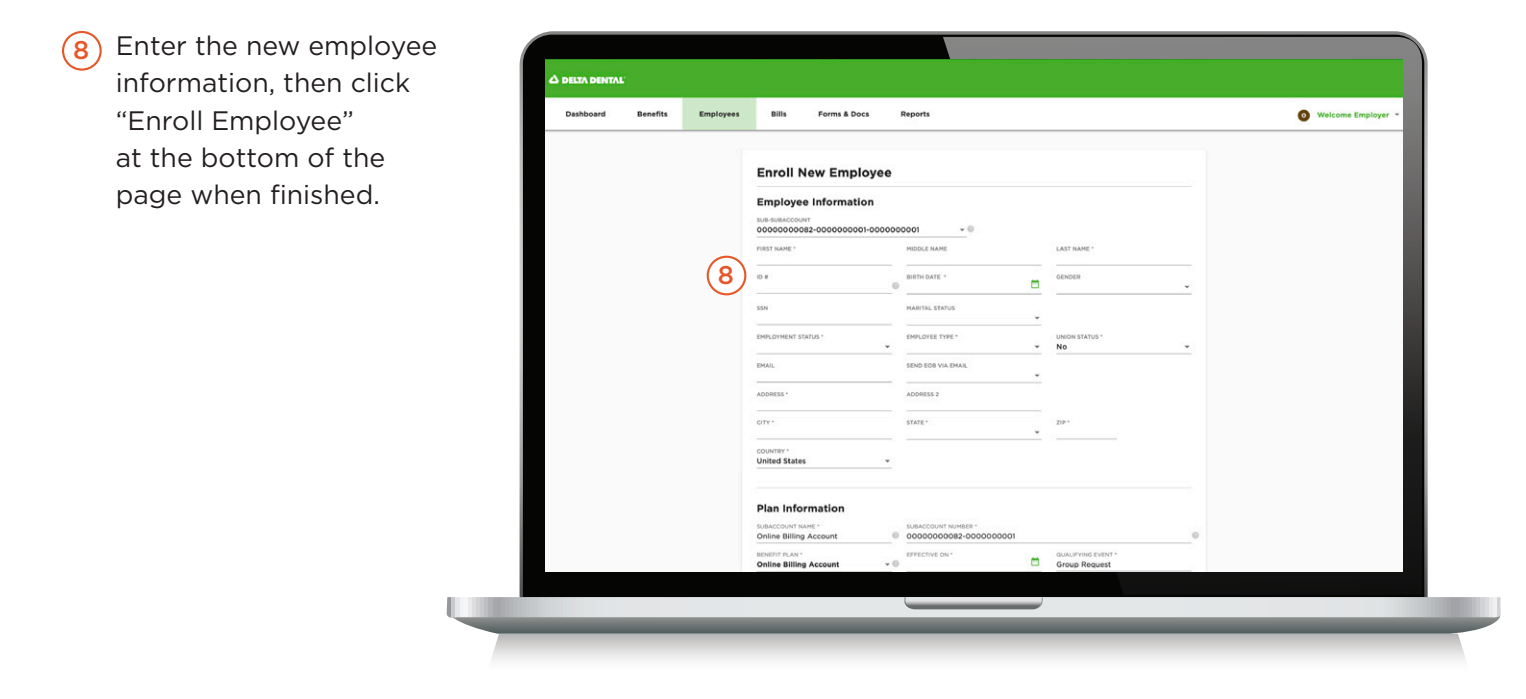

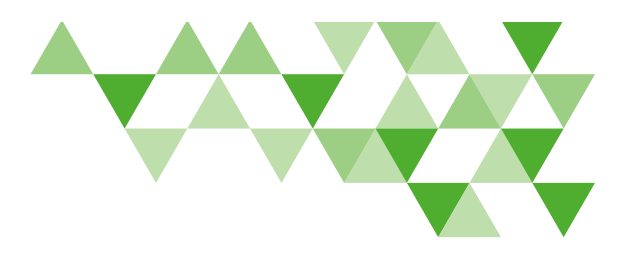

Review and Approve Your Bill

| (9)      | To review and approve    |
|----------|--------------------------|
| $\smile$ | your bill, or to make    |
|          | changes to your          |
|          | payment information,     |
|          | click on the "Bills" tab |
|          | in the top navigation    |
|          | bar to view your bills.  |

Note: If you have more than one sub account, you will need to select the appropriate sub account from the "Active Groups" drop-down list.

| Dashboard Benefits Emp | log 9 Bills Form                                         | ns & Docs Reports                                                             |                                                              |                                                                          |             | Welcome Employer * |
|------------------------|----------------------------------------------------------|-------------------------------------------------------------------------------|--------------------------------------------------------------|--------------------------------------------------------------------------|-------------|--------------------|
|                        | You may experien                                         | ce reduced functionality o                                                    | n certain portions of our w                                  | ebsite when using Intern                                                 | et Explorer |                    |
|                        | (IE). For best perf                                      | ormance, we recommend                                                         | Chrome, Firefox, Safari or I                                 | Edge.                                                                    |             |                    |
|                        | Enroll New E                                             | Imployee                                                                      |                                                              |                                                                          |             |                    |
|                        | Personal Inform                                          | nation                                                                        |                                                              |                                                                          |             |                    |
|                        | GENDER                                                   | SSN SSN                                                                       |                                                              | BIRTH DATE *                                                             |             |                    |
|                        |                                                          |                                                                               |                                                              |                                                                          |             |                    |
|                        | ADD EMPLOYEE                                             |                                                                               |                                                              |                                                                          |             |                    |
|                        |                                                          |                                                                               |                                                              |                                                                          |             |                    |
|                        | ţ                                                        | . Call Us<br>888.335.8216                                                     | Email<br>Find your                                           | Us<br>representative                                                     |             |                    |
|                        |                                                          |                                                                               |                                                              |                                                                          |             |                    |
|                        | Company Info                                             | Member Services                                                               | Helpful Links                                                | Smile Power                                                              | Follow Us   |                    |
|                        | About us<br>Products and Services<br>Contact us          | Contact a Representative<br>Find another Delta Dental<br>Understanding Dental | File a Complaint<br>Website Security<br>HIPAA Privacy Notice | Giving Back<br>Our Blog<br>Grin Magazine                                 | 000         |                    |
|                        | Careers<br>Newsroom<br>Delta Dental Plans<br>Association | Commonwealth of Virginia<br>The Local Choice<br>Help Center                   | Nondiscrimination Notice<br>Transparency in Coverage         | Glossary of Oral Health<br>Terms<br>Glossary of Dental Benefits<br>Terms |             |                    |
|                        |                                                          |                                                                               |                                                              |                                                                          |             |                    |

The "Bills" tab will open to "Current Bills." You may also view previous bills by clicking on "Recent Bills" or "Historical Bills." Once the current bill has been closed, you can no longer make changes to that period, and it will move to the "Recent Bills" tab.

> **Note:** For a description of bills under each heading, hover over the question mark by each header.

| Dashboard Benefits Em | aployees Bills Forms & Docs Reports                                                                | •                                                  |                                      | Welcome Employer * |
|-----------------------|----------------------------------------------------------------------------------------------------|----------------------------------------------------|--------------------------------------|--------------------|
|                       |                                                                                                    |                                                    |                                      |                    |
|                       |                                                                                                    | Recent Bills <sup>(2)</sup> Historic               | al Bills 🗇                           |                    |
|                       | December 2020 bill.                                                                                | Explore your bill below. Any chang                 | es you make to employee records will |                    |
|                       | It is open and can be adjusted.                                                                    | flow through to this bill and may cl               | ange the amount owed.                |                    |
|                       |                                                                                                    |                                                    | Ø                                    |                    |
|                       | Online Billing Account                                                                             |                                                    |                                      |                    |
|                       | 000000082-000000001                                                                                |                                                    | Rate Summary                         |                    |
|                       | To view your online bill, please select "Downle<br>would like information on our online bill proce | oad Bill" link. If you<br>ess, please click 👲 Down | sed Bill Download Remittance         |                    |
|                       | here to turn on/off help text.                                                                     |                                                    |                                      |                    |
|                       | CALCULATE/APPROVE BILL                                                                             | Don't have automatic draft o<br>up no              | f monthly premium? Sign<br>w.        |                    |
|                       | EMPLOYEE                                                                                           | BILL AMT                                           | RATE TIER                            |                    |
|                       | <u>Q</u>                                                                                           |                                                    |                                      |                    |
|                       | Ashley Smith                                                                                       | \$48.19                                            | SUBSCRIBER/CHILD                     |                    |
|                       | John Jones     Jelly Bean                                                                          | \$23.16<br>\$23.16                                 | SUBSCRIBER<br>SUBSCRIBER             |                    |
|                       |                                                                                                    |                                                    |                                      |                    |
|                       |                                                                                                    |                                                    |                                      |                    |
|                       |                                                                                                    |                                                    |                                      |                    |
|                       |                                                                                                    |                                                    |                                      |                    |

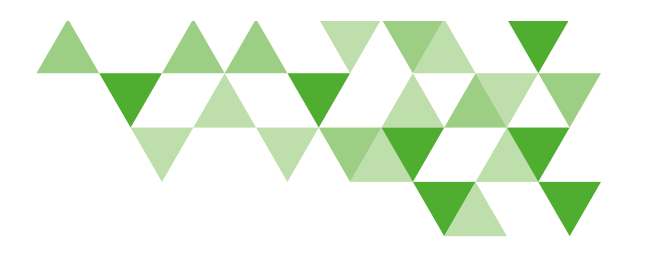

Review and Approve Your Bill continued

(1) From the "Current Bills" tab, you also can make changes to employee records by searching for the employee by name and clicking on the name. This will take you to the employee details where you can make status changes or complete a termination. These changes will reflect on the bill in real time once you have selected "Calculate/ Approve Bill." 

|     |                                                                                                    |                                                                             |                                                               | Vercome Employer |
|-----|----------------------------------------------------------------------------------------------------|-----------------------------------------------------------------------------|---------------------------------------------------------------|------------------|
|     | Current Bill                                                                                                    | s 🕐 Recent Bills 🖑 Historic                                                 | al Bills 🗇                                                    |                  |
|     | December 2020 bill.<br>It is open and can be adjusted                                                                  | Explore your bill below. Any change<br>flow through to this bill and may ch | es you make to employee records will<br>ange the amount owed. |                  |
|     | SUBACCOUNT                                                                                                    |                                                                             | •                                                             |                  |
|     | Online Billing Account<br>0000000082-000000000                                                                         |                                                                             | Rate Summary                                                  |                  |
|     | To view your online bill, please select "<br>would like information on our online bi<br>here to turn on/off help text. | Download Bill" link. If you<br>Il process, please click                     | and Bill Download Remittance                                  |                  |
|     | CALCULATE/APPROVE BILL                                                                                                 | Don't have automatic draft of<br>up nor                                     | f monthly premium? Sign<br>w.                                 |                  |
|     | EMPLOYEE                                                                                                    | BILL AMT                                                                    | RATE TIER                                                     |                  |
| (11 | Ashley Smith                                                                                                    | \$48.19                                                                     | SUBSCRIBER/CHILD                                              |                  |
|     | John Jones     Jelly Bean                                                                                              | \$23.16<br>\$23.16                                                          | SUBSCRIBER                                                    |                  |
|     |                                                                                                    |                                                                             |                                                               |                  |
|     |                                                                                                    |                                                                             |                                                               |                  |

- 12) From the "Current Bills" tab, click on the "Download Bill" link to view your bill in PDF or Excel format.
  - Note: If you have made changes to enrollment, you will need to download a new copy of the bill after you have selected the "Calculate/ Approve Bill" button to see those changes reflected on your bill.

|                                                                                                    |                                                                             |                                                              | • weicome Employer |
|----------------------------------------------------------------------------------------------------|-----------------------------------------------------------------------------|--------------------------------------------------------------|--------------------|
| Current Bills ⑦                                                                                    | Recent Bills ⑦ Historica                                                    | i Bills 🕐                                                    |                    |
|                                                                                                    |                                                                             |                                                              |                    |
| December 2020 bill.<br>It is open and can be adjusted.                                             | Explore your bill below. Any change<br>flow through to this bill and may ch | s you make to employee records will<br>ange the amount owed. |                    |
| SUBACCOUNT                                                                                         |                                                                             | ٥                                                            |                    |
| Online Billing Account                                                                             | 6                                                                           |                                                              |                    |
| 00000002-00000000                                                                                  | (12                                                                         | Rate Summary                                                 |                    |
| To view your online bill, please select "Downlo<br>would like information on our online bill proce | oad Bill" link. If you<br>ess, please click 👲 Downlo                        | ed Bill Download Remittance                                  |                    |
| here to turn on/off help text.                                                                     |                                                                             |                                                              |                    |
| CALCULATE/APPROVE BILL                                                                             | Don't have automatic draft of<br>up nov                                     | monthly premium? Sign<br>v.                                  |                    |
| EMPLOYEE                                                                                           | BILL AMT                                                                    | RATE TIER                                                    |                    |
| ٩                                                                                                  |                                                                             |                                                              |                    |
| Ashley Smith                                                                                       | \$48.19                                                                     | SUBSCRIBER/CHILD                                             |                    |
| <ul> <li>John Jones</li> </ul>                                                                     | \$23.16                                                                     | SUBSCRIBER                                                   |                    |
| <ul> <li>Jelly Bean</li> </ul>                                                                     | \$23.16                                                                     | SUBSCRIBER                                                   |                    |
|                                                                                                    |                                                                             |                                                              |                    |
|                                                                                                    |                                                                             |                                                              |                    |
|                                                                                                    |                                                                             |                                                              |                    |

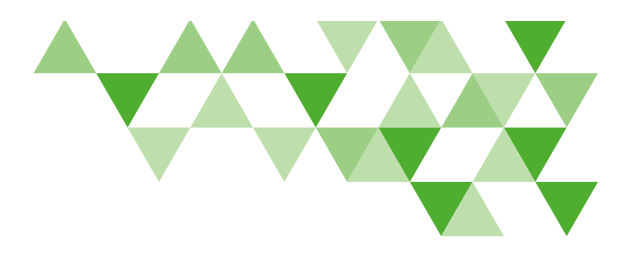

#### Review and Approve Your Bill continued

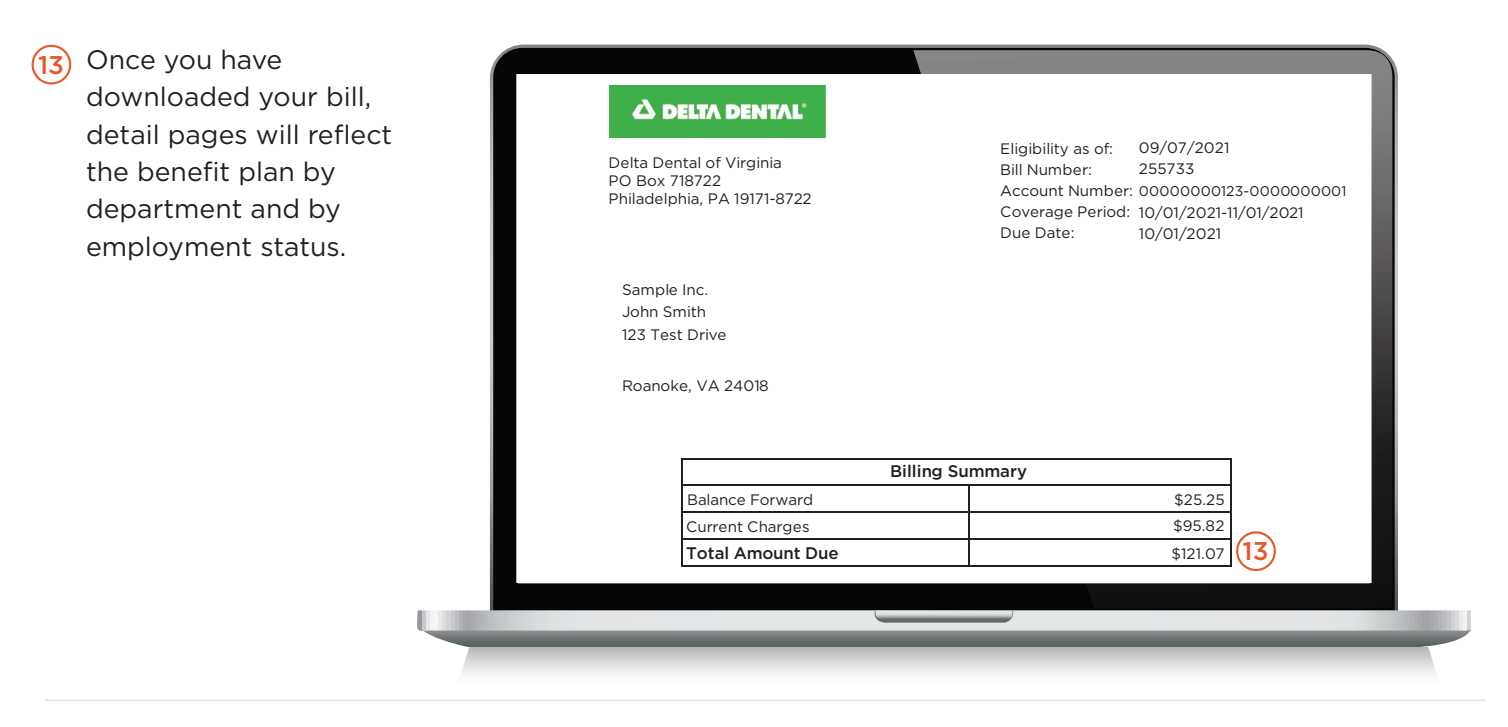

 Once you have made all necessary updates to your group, you can approve your bill by clicking on the "Calculate/Approve Bill" button.

| Dashboard Ben | efits Employees | Bills Forms & Docs R                                                                    | eports                                                                      |                                                               | Welcome Employe |
|---------------|-----------------|-----------------------------------------------------------------------------------------|-----------------------------------------------------------------------------|---------------------------------------------------------------|-----------------|
|               |                 | Current Bill                                                                            | s 🕐 Recent Bills 👁 Historica                                                | al Bills 👁                                                    |                 |
|               |                 | December 2020 bill.<br>It is open and can be adjusted                                   | Explore your bill below. Any change<br>flow through to this bill and may ch | es you make to employee records will<br>ange the amount owed. |                 |
|               |                 | SUBACCOUNT                                                                              |                                                                             | Ø                                                             |                 |
|               |                 | Online Billing Account<br>0000000082-0000000001                                         |                                                                             | D Rate Survey                                                 |                 |
|               |                 | To view your online bill, please select "I<br>would like information on our online bill | Download Bill* link. If you<br>I process, please click & Downlo             | and Bill Download Remittance                                  |                 |
|               | (14)            | CALCULATE/APPROVE BILL                                                                  | Don't have automatic draft of<br>up not                                     | f monthly premium? Sign<br>w.                                 |                 |
|               |                 | EMPLOYEE                                                                                | BILL AMT                                                                    | RATE TIER                                                     |                 |
|               |                 | Q                                                                                       |                                                                             |                                                               |                 |
|               |                 | Ashley Smith     John Jones                                                             | \$48.19<br>\$23.16                                                          | SUBSCRIBER/CHILD                                              |                 |
|               |                 | Jelly Bean                                                                              | \$2336                                                                      | SUBSCRIBER                                                    |                 |
|               |                 |                                                                                         |                                                                             |                                                               |                 |
|               |                 |                                                                                         |                                                                             |                                                               |                 |

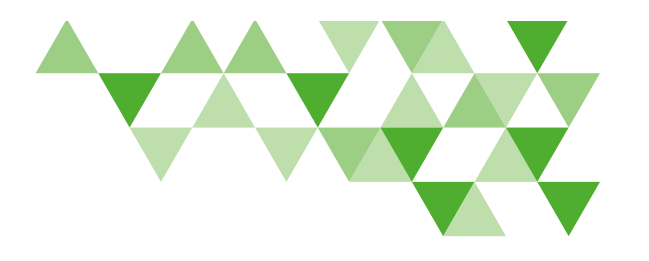

#### Review and Approve Your Bill continued

#### (15) Click "Yes" to approve.

Note: Once you click yes, no more changes can be made to your current bill. Any further changes made to enrollment will be reflected on the next month's bill. A new remittance page and bill will be generated including any previous changes. These can be downloaded if needed.

| Dashboard Benefits Emp | loyees Bills Forms & Docs Re                                                  | ports                                                                          |                                     | Welcome Employer * |
|------------------------|-------------------------------------------------------------------------------|--------------------------------------------------------------------------------|-------------------------------------|--------------------|
|                        |                                                                               |                                                                                |                                     |                    |
|                        | Current Bills                                                                 | Recent Bills      Historica                                                    | I Bills 🕲                           |                    |
|                        | December 2020 bill.                                                           | Explore your bill below. Any change                                            | s you make to employee records will |                    |
|                        | It is open and can be ac The n                                                | w bill will include enrollment changes                                         | the amount owed.                    |                    |
|                        | comp<br>direct                                                                | eted online and enrollment changes sent<br>ly to us to process.                | 0                                   |                    |
|                        | SUBACCOUNT The U                                                              | odated bill will be available for download                                     |                                     |                    |
|                        | 0000000082-000000001 The av                                                   | count contact will also receive an email<br>ation when the bill is ready       | D. Data Summary                     |                    |
|                        | To view your online bill, please Please                                       | note:                                                                          | La root automy                      |                    |
|                        | would like information on our c Once<br>here to turn on/off help text. furthe | you select Calculate/Approve Bill, any<br>r changes made to enrollment will be | Download Remittance                 |                    |
|                        | CALCULATE/APPROV                                                              | ed on the next month's bill.                                                   | this premium? Sign                  |                    |
|                        | Do yo                                                                         | u want to proceed?                                                             |                                     |                    |
|                        | (15                                                                           | YES NO                                                                         |                                     |                    |
|                        |                                                                               | /                                                                              | RATE TIER                           |                    |
|                        |                                                                               |                                                                                | 97                                  |                    |
|                        | John Jones                                                                    | \$23.16                                                                        | SUBSCRIBER                          |                    |
|                        | Jelly Bean                                                                    | \$23.16                                                                        | SUBSCRIBER                          |                    |
|                        |                                                                               |                                                                                |                                     |                    |
|                        |                                                                               |                                                                                |                                     |                    |
|                        |                                                                               |                                                                                |                                     |                    |
|                        |                                                                               |                                                                                |                                     |                    |

#### Set Up or Change Automatic Draft of Monthly Premiums

If you have not set up an automatic draft of monthly premiums, you may pay by check. Click the "Download Remittance" link from the "Current Bills" tab. Print and include this page with your payment.

> Note: If you have made changes to enrollment, you will need to download a new copy of the bill after you have selected the "Calculate/Approve Bill" button to see those changes on your bill.

|                                                                                                    |                                                                  | • Welcome Employer • |
|----------------------------------------------------------------------------------------------------|------------------------------------------------------------------|----------------------|
| Current Bills ⑦ Recent Bills                                                                                                    | s 👁 Historical Bills 👁                                           |                      |
| December 2020 hill Explore your b                                                                                                    | bill below. Any changes you make to employee records will        |                      |
| It is open and can be adjusted.                                                                                                    | to this bill and may change the amount owed.                     |                      |
| SUBACCOUNT                                                                                                    | ۲                                                                |                      |
| 0000000082-0000000001                                                                                                    | Rate Summary                                                     |                      |
| To view your online bill, please select "Download Bill" link. If yo<br>would like information on our online bill process, please click<br>here to turn on/off help text. | Download Bill Download Remittance                                |                      |
| CALCULATE/APPROVE BILL Don't have                                                                                                    | automatic draft of monthly premium? Sign up now.                 |                      |
| EMPLOYEE BI                                                                                                    | JILL AMT RATE TIER                                               |                      |
| Q.                                                                                                    | LAB 19 SUBSCORED/CHILD                                           |                      |
| · same small                                                                                                    | 23.16 SUBSCRIBER                                                 |                      |
| John Jones                                                                                                    |                                                                  |                      |
| ▶ John Jones \$2<br>▶ Jelly Bean \$2                                                                                                    | 23.16 SUBSCRIBER                                                 |                      |
| > John Jones SS<br>> Jelly Bean SS                                                                                                    | 22316 SUBSCRIBER                                                 |                      |
| CMOLOYEE BU<br>Q                                                                                                    | III.L.AMT RATE TIER<br>44819 SUBSCRIBER/CHILD<br>2236 SUBSCRIBER |                      |

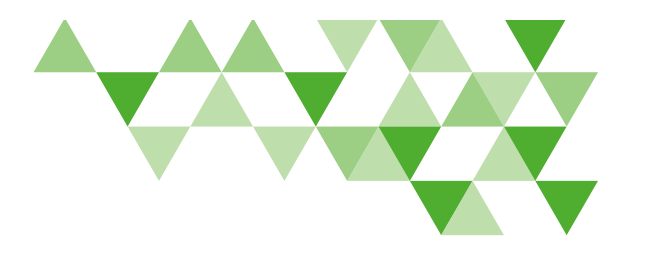

Set Up or Change Automatic Draft of Monthly Premiums continued

(17) Or, you can set up an automatic draft of monthly premiums at this time. Click on the "Sign up now" link where it says "Don't have automatic draft of monthly premium?"

| Dashboard Benefits E | mployees Bills Forms & Docs 5                                                                                          | Reports                                                                |                                                                | Welcome Employer * |
|----------------------|----------------------------------------------------------------------------------------------------|------------------------------------------------------------------------|----------------------------------------------------------------|--------------------|
|                      | Current Bill                                                                                                    | ls 🕐 Recent Bills 🖑 Historic                                           | al Bills 🕐                                                     |                    |
|                      | December 2020 bill.<br>It is open and can be adjusted                                                                  | Explore your bill below. Any chang flow through to this bill and may c | es you make to employee records will<br>hange the amount owed. |                    |
|                      | SUBACCOUNT                                                                                                    |                                                                        | Ø                                                              |                    |
|                      | Online Billing Account<br>0000000082-000000001                                                                         |                                                                        | Rate Summary                                                   |                    |
|                      | To view your online bill, please select "<br>would like information on our online bi<br>here to turn on/off help text. | Download Bill" link. If you<br>ill process, please click & Downl       | oad Bill Download Remittance                                   |                    |
|                      | CALCULATE/APPROVE BILL                                                                                                 | Don't have automatic draft o<br>up no                                  | f monthly premium? Sign (17)<br>w.                             |                    |
|                      | EMPLOYEE<br>Q                                                                                                    | BILL AMT                                                               | RATE TIER                                                      |                    |
|                      | Ashley Smith                                                                                                    | \$48.19                                                                | SUBSCRIBER/CHILD                                               |                    |
|                      | Jelly Bean                                                                                                    | \$23.16                                                                | SUBSCRIBER                                                     |                    |
|                      |                                                                                                    |                                                                        |                                                                |                    |
|                      |                                                                                                    |                                                                        |                                                                |                    |

Enter the information from your bank and click "Sign up." Be sure to check the disclaimer box that appears above the button.

| Dashboard | Benefits | Employees | Bills Forms & Docs Report                                                                                                    | ts                                                                                                    | Welcome Employer |
|-----------|----------|-----------|----------------------------------------------------------------------------------------------------|----------------------------------------------------------------------------------------------------|------------------|
|           |          |           | Current Bills 🗇                                                                                                    | Recent Bills ⑦ Historical Bills ⑦                                                                                                    |                  |
|           |          |           | December 2020 bill.<br>It is open and can be adjusted.                                                                                                    | Explore your bill below. Any changes you make to employee records will<br>flow through to this bill and may change the amount owed.                                                                                                    |                  |
|           |          |           | Online Billing Account                                                                                                    | ACCOUNT TYPE *                                                                                                    |                  |
|           |          |           | GROUP NUMBER<br>00000000082-0000000001                                                                                                    | ROUTING NUMBER *                                                                                                    |                  |
|           |          |           | ACH                                                                                                    | ACCOUNT NUMBER *                                                                                                    |                  |
|           |          |           | I authorize Detta Dental of Virginia to deduct the premium am<br>Automatic Draft Reocouring Payment: This authorization i<br>of Virginia receives written notification to sterminate the m | sourt from the account provided. (Please check the box confirming your approval)<br>is for today AND resocuring monthly. Lunderstand this authorization is in effect until beita Destal<br>monthly basic dath. Nutification must be received 30 days grow to the termination date of the |                  |
|           |          | (18       | SIGN UP Cancel                                                                                                    |                                                                                                    |                  |
|           |          |           | ્ Call Us                                                                                                    | 🖀 Email Us                                                                                                    |                  |
|           |          |           | 888.335.8216                                                                                                    | Find your representative                                                                                                    |                  |

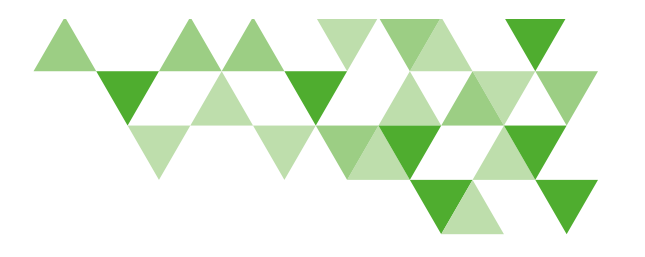

Set Up or Change Automatic Draft of Monthly Premiums continued

If you need to change your automatic bank transfer account information, you can do so by clicking the "Update Automatic Draft" link.

> **Note:** You cannot cancel an automatic draft of monthly premiums online. Cancellation notices must be submitted in writing thirty (30) days prior to the effective discontinuation date.

|                                                                                                    | • Welcome Employer      |
|----------------------------------------------------------------------------------------------------|-------------------------|
| Current Bills 🕅 Recent Bills 🕅 Historical Bills 🕅                                                                                                    |                         |
| February 2021 bill. Explore your bill below. Any changes you make to empli<br>flow through to this bill and may change the amount ow                                   | yte records will<br>ed. |
| SUBACCOUNT                                                                                                    | Ø                       |
| Online Billing Account<br>0000000082-000000001                                                                                                    | Rate Summary            |
| To view your online bill, please select "Download Bill" link. If you would like information on our online bill process, please click branches to turn origin help tax. | writed Remittance       |
| CALCULATE/APPROVE BILL Need to update your automatic draft? Upd<br>Automatic Draft.                                                                                    | <sup>te</sup> (19)      |
| EMPLOYEE BILL AMT RATE TI                                                                                                    | ER                      |
| Ashley Smith \$96.38 SUBSCR                                                                                                    | IBER/CHILD              |
| John Jones         \$46.32         SUBSCR           Jelly Bean         \$46.32         SUBSCR                                                                          | IBER<br>IBER            |
|                                                                                                    |                         |
|                                                                                                    |                         |

For questions or for more information, contact billing@deltadentalva.com.